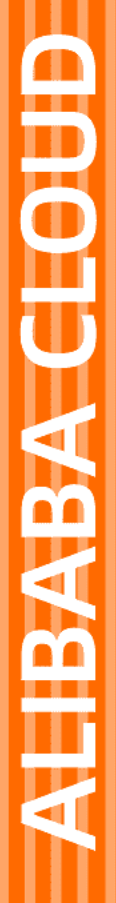

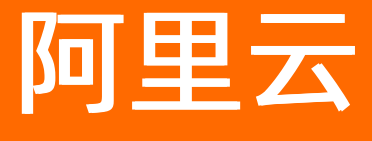

开发指南

文档版本: 20220627

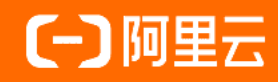

## 法律声明

阿里云提醒您在阅读或使用本文档之前仔细阅读、充分理解本法律声明各条款的内容。 如果您阅读或使用本文档,您的阅读或使用行为将被视为对本声明全部内容的认可。

- 您应当通过阿里云网站或阿里云提供的其他授权通道下载、获取本文档,且仅能用 于自身的合法合规的业务活动。本文档的内容视为阿里云的保密信息,您应当严格 遵守保密义务;未经阿里云事先书面同意,您不得向任何第三方披露本手册内容或 提供给任何第三方使用。
- 未经阿里云事先书面许可,任何单位、公司或个人不得擅自摘抄、翻译、复制本文 档内容的部分或全部,不得以任何方式或途径进行传播和宣传。
- 由于产品版本升级、调整或其他原因,本文档内容有可能变更。阿里云保留在没有 任何通知或者提示下对本文档的内容进行修改的权利,并在阿里云授权通道中不时 发布更新后的用户文档。您应当实时关注用户文档的版本变更并通过阿里云授权渠 道下载、获取最新版的用户文档。
- 4. 本文档仅作为用户使用阿里云产品及服务的参考性指引,阿里云以产品及服务的"现状"、"有缺陷"和"当前功能"的状态提供本文档。阿里云在现有技术的基础上尽最大努力提供相应的介绍及操作指引,但阿里云在此明确声明对本文档内容的准确性、完整性、适用性、可靠性等不作任何明示或暗示的保证。任何单位、公司或个人因为下载、使用或信赖本文档而发生任何差错或经济损失的,阿里云不承担任何法律责任。在任何情况下,阿里云均不对任何间接性、后果性、惩戒性、偶然性、特殊性或刑罚性的损害,包括用户使用或信赖本文档而遭受的利润损失,承担责任(即使阿里云已被告知该等损失的可能性)。
- 5. 阿里云网站上所有内容,包括但不限于著作、产品、图片、档案、资讯、资料、网站架构、网站画面的安排、网页设计,均由阿里云和/或其关联公司依法拥有其知识产权,包括但不限于商标权、专利权、著作权、商业秘密等。非经阿里云和/或其关联公司书面同意,任何人不得擅自使用、修改、复制、公开传播、改变、散布、发行或公开发表阿里云网站、产品程序或内容。此外,未经阿里云事先书面同意,任何人不得为了任何营销、广告、促销或其他目的使用、公布或复制阿里云的名称(包括但不限于单独为或以组合形式包含"阿里云"、"Aliyun"、"万网"等阿里云和/或其关联公司品牌,上述品牌的附属标志及图案或任何类似公司名称、商号、商标、产品或服务名称、域名、图案标示、标志、标识或通过特定描述使第三方能够识别阿里云和/或其关联公司)。
- 6. 如若发现本文档存在任何错误,请与阿里云取得直接联系。

## 通用约定

| 格式          | 说明                                     | 样例                                                  |
|-------------|----------------------------------------|-----------------------------------------------------|
| ⚠ 危险        | 该类警示信息将导致系统重大变更甚至故<br>障,或者导致人身伤害等结果。   | ⚠ 危险 重置操作将丢失用户配置数据。                                 |
| ▲ 警告        | 该类警示信息可能会导致系统重大变更甚<br>至故障,或者导致人身伤害等结果。 | 警告<br>重启操作将导致业务中断,恢复业务<br>时间约十分钟。                   |
| 〔) 注意       | 用于警示信息、补充说明等,是用户必须<br>了解的内容。           | 大意<br>权重设置为0,该服务器不会再接受新<br>请求。                      |
| ⑦ 说明        | 用于补充说明、最佳实践、窍门等,不是<br>用户必须了解的内容。       | <ul><li>⑦ 说明</li><li>您也可以通过按Ctrl+A选中全部文件。</li></ul> |
| >           | 多级菜单递进。                                | 单击设置> 网络> 设置网络类型。                                   |
| 粗体          | 表示按键、菜单、页面名称等UI元素。                     | 在 <b>结果确认</b> 页面,单击 <b>确定</b> 。                     |
| Courier字体   | 命令或代码。                                 | 执行 cd /d C:/window 命令,进入<br>Windows系统文件夹。           |
| 斜体          | 表示参数、变量。                               | bae log listinstanceid                              |
| [] 或者 [alb] | 表示可选项,至多选择一个。                          | ipconfig [-all -t]                                  |
| {} 或者 {a b} | 表示必选项,至多选择一个。                          | switch {act ive st and}                             |

## 目录

| 1.SDK集成             | 05 |
|---------------------|----|
| 2.EMAS Android 统一接入 | 06 |
| 3.iOS EMAS 统一接入     | 11 |
| 4.授权RAM用户使用EMAS     | 13 |

# 1.SDK集成

SDK是EMAS连接客户端服务的重要一环,本文为您介绍各服务的SDK集成方式,您可跳转至对应服务的SDK 集成页面查看详细操作流程。

#### 各服务SDK集成请参见:

| 服务            | Android SDK集成 | iOS SDK集成 | 小程序SDK集成 |
|---------------|---------------|-----------|----------|
| 移动DevOps      | 链接            | 不涉及       | 不涉及      |
| 小程序Serverless | 不涉及           | 不涉及       | 链接       |
| 移动测试          | 不涉及           | 不涉及       | 不涉及      |
| 移动热修复         | 链接            | 加入技术支持群获取 | 不涉及      |
| 崩溃分析          | 链接            | 链接        | 不涉及      |
| 性能分析          | 链接            | 链接        | 不涉及      |
| 远程日志          | 链接            | 链接        | 不涉及      |
| 移动推送          | 链接            | 链接        | 不涉及      |
| 移动数据分析        | 链接            | 链接        | 不涉及      |
| 移动用户反馈        | 链接            | 链接        | 不涉及      |
| HTTPDNS       | 链接            | 链接        | 不涉及      |

## 2.EMAS Android 统一接入

## 介绍

- 为方便EMAS各产品SDK快速、轻量接入, EMAS提供了统一的SDK依赖方式, 供各产品SDK添加依赖使用。
   用户使用统一接入后, 无需手动管理各产品SDK依赖, 由插件自行接管完成读取和配置。
- 部分产品支持读取JSON文件中的AppKey等信息,以二级产品具体的接入文档为准。
- EMAS支持基于Gradle的emas-services插件,同时添加多个二级产品的SDK依赖。

#### 使用说明

### 配置文件下载及说明

配置文件下载请参见快速入门,并将JSON文件放到应用根目录下(/app/)。Android端配置文件: aliyun-emas-services.json其内容如下:

```
{
  "config": {
   "emas.appKey":"xxxxx",
   "emas.appSecret":"xxxxxx",
    "emas.packageName":"com.xxx.xxx.demo",
   "hotfix.idSecret":"xxxxx",
   "hotfix.rsaSecret":"xxxxx",
   "httpdns.accountId":"xxxxx",
    "httpdns.secretKey":"xxxxxxxx"
    "appmonitor.tlog.rsaSecret":"xxxxxxxxx",
    "appmonitor.rsaSecret":"xxxxxxxxx"
},
  "services": {
    "hotfix service":{
       "status":1,
       "version":"X.X.X" //X.X.X代表最新版本的SDK版本号
    },
    "ha-adapter service":{
       "status":1,
       "version":"1.1.3.4-open"
    },
    "feedback_service":{
       "status":1,
        "version":"3.3.1"
    },
    "tlog_service":{
       "status":1,
        "version":"1.1.2.3-open"
    },
    "httpdns service":{
       "status":1,
        "version":"1.3.2.3"
    },
    "apm service":{
       "status":1,
        "version":"1.0.7.9-open"
```

```
"man_service":{
    "status":1,
    "version":"1.2.4"
},
"cps_service":{
    "status":1,
    "version":"3.1.12"
}
```

},

```
"use_maven":true,
```

```
"proguard keeplist":"\n#httpdns\n-keep class com.taobao.** {*;}\n-keep class com.alibaba.
** {*;}\n-keep class com.ta.**{*;}\n-keep class com.ut.**{*;}\n-dontwarn com.taobao.**\n-do
ntwarn com.alibaba.**\n-dontwarn com.ta.**\n-dontwarn com.ut.**\n\n#cps\n-keep class com.ta
obao.** {*;}\n-keep class com.alibaba.** {*;}\n-keep class com.ta.**{*;}\n-keep class com.u
t.**{*;}\n-dontwarn com.taobao.**\n-dontwarn com.alibaba.**\n-dontwarn com.ta.**\n-dontwarn
com.ut.**\n-keepclasseswithmembernames class ** {\nnative <methods>;\n}\n-keepattributes Si
gnature\n-keep class sun.misc.Unsafe { *; }\n-keep class com.alipay.** {*; }\n-dontwarn com.
alipay.**\n-keep class anet.**{*;}\n-keep class org.android.spdy.**{*;}\n-keep class org.an
droid.agoo.**{*;}\n-dontwarn anet.**\n-dontwarn org.android.spdy.**\n-dontwarn org.android.
agoo.**\n\n#hotfix\n#基线包使用,生成mapping.txt\n-printmapping mapping.txt\n#生成的mapping.tx
t在app/buidl/outputs/mapping/release路径下,移动到/app路径下\n#修复后的项目使用,保证混淆结果一致\
n#-applymapping mapping.txt\n#hotfix\n-keep class com.taobao.sophix.**{*;}\n-keep class com
.ta.utdid2.device.**{*;}\n#防止inline\n-dontoptimize\n\n#man\n-keep class com.taobao.** {*;}
\n-keep class com.alibaba.** {*;}\n-keep class com.ta.**{*;}\n-keep class com.ut.**{*;}\n-d
ontwarn com.taobao.**\n-dontwarn com.alibaba.**\n-dontwarn com.ta.**\n-dontwarn com.ut.**\n
\n#feedback\n-keep class com.taobao.** {*;}\n-keep class com.alibaba.** {*;}\n-keep class c
om.ta.**{*;}\n-keep class com.ut.**{*;}\n-dontwarn com.taobao.**\n-dontwarn com.alibaba.**\
n-dontwarn com.ta.**\n-dontwarn com.ut.**\n"
```

## 配置文件引用

在项目级目录下build.gradle(/build.gradle)文件中添加阿里云Maven仓库地址和emas-services插件。

```
buildscript {
 repositories {
   maven {
        url 'http://maven.aliyun.com/nexus/content/repositories/releases/'
    }
 }
 dependencies {
   // 添加emas-services插件
   classpath 'com.aliyun.ams:emas-services:1.0.2'
 }
}
allprojects {
   repositories {
     . . .
       maven {
           url 'http://maven.aliyun.com/nexus/content/repositories/releases/'
       }
    }
}
```

在应用级build.gradle ( <project>/<app-module>/build.gradle ) 文件中添加代码段,应用插件。

在 apply plugin: 'com.android.application' 下添加apply plugin: 'com.aliyun.ams.emas-services '

#### 添加依赖

1. 修改应用目录下JSON配置文件,将不需要使用的产品service对应的status状态置为0(status=0表示 对应不使用对应产品,status=1表示使用对应产品)。

? 说明

"use\_maven"字段表示是否采用Maven远程依赖的方式添加依赖,true表示使用远程依赖,false 表示使用本地libs下aar及jar的方式进行依赖(use\_maven=false时,您需要在控制台下载对应使用 的产品sdk,并将对应jar&aar放置到应用工程libs目录下,且与JSON中service对应开关对应)。

2. 单击Android Studio工具栏中的 Sync Project。

```
? 说明
```

```
每次修改JSON文件后,需要清理Android Studio缓存,并再次执行此步骤,保证插件读取了新的
JSON配置。
```

3. gradle build成功后,会在应用目录build文件夹下生成对应各个产品SDK的proguard-keep文件,如果您的App需要进行混淆,请您将产品生成的proguard-rules文件拷贝到您使用的.pro文件,目录:"

/app/build/generated/source/emasservices/\${variant.dirName}/ams\_values/ams\_proguard\_rules.pro

"。

#### ? 说明

采用EMAS统一接入时,请勿开启资源混淆(非代码混淆),若必须采用资源混淆,请按原来传参方式接入。

#### 支持使用配置文件统一添加依赖的产品包括:

| 产品            | 配置文件中对应的字段         | 初始化参考         |
|---------------|--------------------|---------------|
| 移动推送          | cps_service        | Android SDK集成 |
| 移动热修复         | hotfix_service     | Android SDK集成 |
| 性能分析/远程日志的基础库 | ha-adapter_service | 无需单独初始化       |
| 性能分析          | apm_service        | Android SDK集成 |
| 远程日志          | tlog_service       | Android SDK集成 |
| 移动用户反馈        | feedback_service   | Android SDK集成 |

? 说明

- 远程日志、性能分析需要使用ha-adapter\_service基础库。
- 为避免在日志中泄漏参数 appkey / appsecret 或App运行过程中产生的数据,建议线上版本 关闭SDK调试日志。
- 由于所有用户使用统一的SDK接入,在接入过程中需要在代码中设置 appkey/appsecret/rsaSecret/IDSECRET/APPSECRET/RSASECRET/accountId/secretKey参数, 而此类参数与计量计费密切相关,为防止恶意反编译获取参数造成信息泄漏,建议您开启混淆, 并进行App加固后再发布上线。

#### 常见问题

1. 运行插件后提示: File aliyun-emas-services.json is missing. The Emas Services Plugin cannot function without it.

解决方法:确保您将控制台下载的aliyun-emas-services.json文件已经正确放置到app/目录下。

2. 接入全部产品后,如果遇到以下问题: Error:Execution failed for task ':app:processDebugManifest'. Manifest merger failed with multiple errors, see logs.

解决方法:由于不同SDK设置的allowBackup属性不同,建议在Manifest.xml中添加如下代码。

```
<Application
....
android:allowBackup="false"
tools:replace="android:allowBackup"/>
```

3. 运行插件后提示: WARNING: Configuration 'compile' is obsolete and has been replaced with 'implementation' and 'api'.

**解决方法:**忽略此警告即可。为了兼容低版本Android studio, EMAS统一插件中使用的是compile,不影响使用。

# 3.iOS EMAS 统一接入

## 介绍

为方便EMAS各产品SDK快速、轻量接入,EMAS提供了统一的SDK配置文件,供各产品SDK读取使用。用户使 用统一接入后,无需手动管理各产品SDK配置信息,由SDK自行接管完成读取和配置。

#### 使用说明

### 配置文件下载

配置文件下载请参考EMAS 快速入门>下载配置文件。

iOS端配置文件: AliyunEmasServices-Info.plist

#### 配置文件引用

- Xcode中,将AliyunEmasServices-Info.plist文件拖入对应AppTarget,在弹出框勾选Copy it ems if needed。
- 或Xcode中, 【File】-【Add Files】, 将此文件添加到Xcode项目的根目录。

#### 初始化

各产品SDK使用新增autoInit接口完成SDK初始化配置。

支持使用配置文件进行自动初始化的产品及初始化方法如下:

#### 移动推送

```
参考文档:移动推送iOS SDK集成
```

```
#import <CloudPushSDK/CloudPushSDK.h>
[CloudPushSDK autoInit:^(CloudPushCallbackResult *res) {
    if (res.success) {
        NSLog(@"Push SDK init success, deviceId: %@.", [CloudPushSDK getDeviceId]);
    } else {
        NSLog(@"Push SDK init failed, error: %@", res.error);
    }
}];
```

#### **HTTPDNS**

#### 参考文档: HTTPDNS iOS SDK集成

#import <AlicloudHttpDNS/AlicloudHttpDNS.h>

HttpDnsService \*httpdns = [[HttpDnsService alloc] autoInit];

#### 移动数据分析

参考文档:移动数据分析iOS SDK集成

#import <AlicloudMobileAnalitics/ALBBMAN.h>

```
ALBBMANAnalytics *man = [ALBBMANAnalytics getInstance];
[man autoInit];
```

## 移动用户反馈

```
参考文档:移动用户反馈iOS SDK集成
```

```
#import <YWFeedbackFMWK/YWFeedbackKit.h>
YWFeedbackKit *feedbackKit = [[YWFeedbackKit alloc] autoInit];
```

## 崩溃分析

参考文档: 崩溃分析iOS SDK集成

```
NSString *appVersion = @"x.x"; //app版本,会上报
NSString *channel = @"xx"; //渠道标记,自定义,会上报
NSString *nick = @"xx"; //nick 昵称,自定义,会上报
[[AlicloudCrashProvider alloc] autoInitWithAppVersion:appVersion channel:channel nick:nick]
;
[AlicloudHAProvider start];
```

### 性能分析

```
参考文档: 性能分析iOS SDK集成
```

```
NSString *appVersion = @"x.x"; //app版本,会上报
NSString *channel = @"xx"; //渠道标记,自定义,会上报
NSString *nick = @"xx"; //nick 昵称,自定义,会上报
[[AlicloudAPMProvider alloc] autoInitWithAppVersion:appVersion channel:channel nick:nick];
[AlicloudHAProvider start];
```

## 远程日志

参考文档:远程日志iOS SDK集成

```
NSString *appVersion = @"x.x"; //app版本,会上报
NSString *channel = @"xx"; //渠道标记,自定义,会上报
NSString *nick = @"xx"; //nick 昵称,自定义,会上报
[[AlicloudTlogProvider alloc] autoInitWithAppVersion:appVersion channel:channel nick:nick];
[AlicloudHAProvider start];
```

# 4.授权RAM用户使用EMAS

## 前提条件

- 已创建RAM用户,具体操作请参见: 创建RAM用户。
- 已使用主账号或者具有RAM写权限的子账号打开控制台页面。

#### 打开RAM访问控制页面

- 1: 在控制台页面, 鼠标移动至右上角头像处, 打开快捷菜单。
- 2: 在快捷菜单中,选择访问控制,进入RAM访问控制页面。

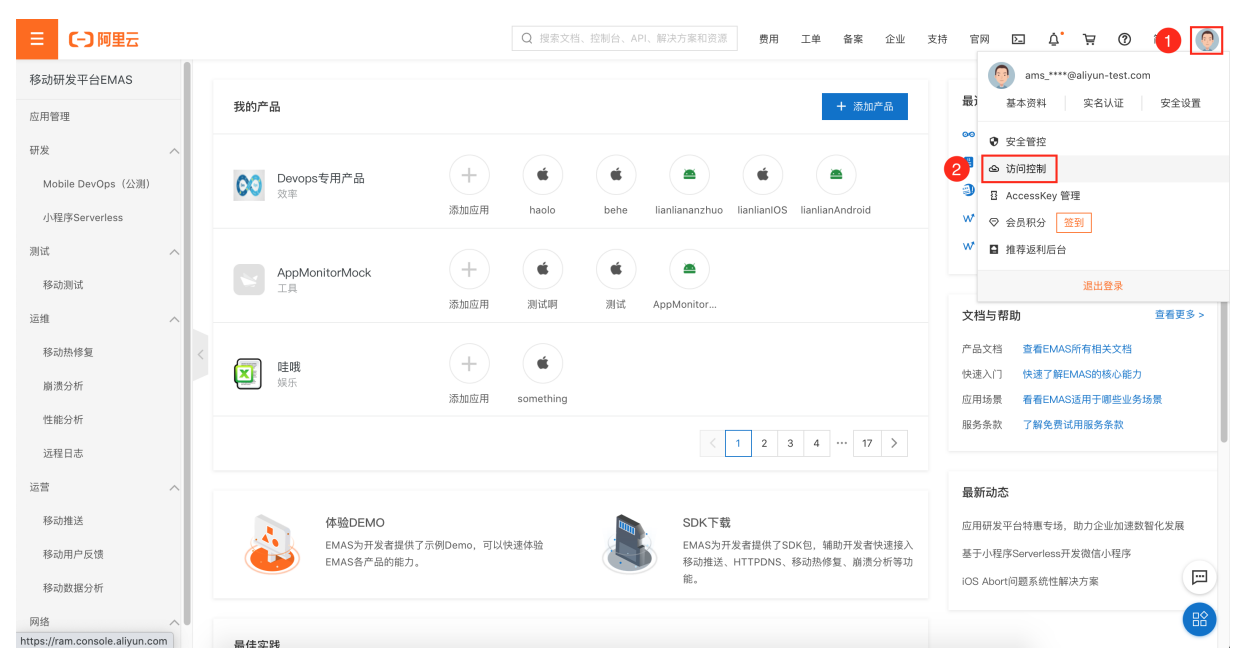

#### 授权

3:在RAM访问控制页面,选择权限管理 > 授权。

4: 单击新增授权, 打开添加权限右侧栏。

#### 开发指南·授权RAM用户使用EMAS

| RAM 访问控制           | RAM 访问控制 / | 授权                                                                              |           |                                         |            |                                                                       |                         |        |
|--------------------|------------|---------------------------------------------------------------------------------|-----------|-----------------------------------------|------------|-----------------------------------------------------------------------|-------------------------|--------|
| 概览                 | 授权         |                                                                                 |           |                                         |            |                                                                       |                         |        |
| 人员管理へ              | 新增授权       | 3 P名 ✓ 请输入                                                                      |           |                                         | Q          |                                                                       |                         | С      |
| 用户组                | 权限应用范<br>围 | 被授权主体                                                                           | 主体类<br>型  | 权限策略名称                                  | 权限策略类<br>型 | 备注                                                                    | 授权时间                    | 操作     |
| 设置<br>550 等理       | 全局         | AliyunAHASDefaultR<br>ole@role.ams-test.o<br>naliyunservice.com                 | RAM角<br>色 | AliyunAHASRolePolicy                    | 系统策略       | 用于应用高可用服务(AHAS)服务默<br>认角色的权限策略                                        | 2019年11月28日<br>20:57:56 | 移除授权   |
|                    | 全局         | AliyunAntiDDoSProA<br>ccessingLogRole@ro<br>le.ams-test.onaliyun<br>service.com | RAM角<br>色 | AliyunAntiDDoSProAccessingLogRolePolicy | 系统策略       | 用于云盾DDoS高防服务的权限策略,<br>包含日志服务(Log)的部分访问权限                              | 2020年4月1日<br>14:33:30   | 移除授权   |
| 权限策略管理<br>RAM 角色管理 | 全局         | AliyunApiGatewayAc<br>cessingFCRole@rol<br>e.ams-test.onaliyuns<br>ervice.com   | RAM角<br>色 | AliyunApiGatewayAccessingFCRolePolicy   | 系统策略       | 用于API网关(ApiGateway)服务默<br>认角色的权限策略,包含调用函数计算<br>(FC)服务的部分权限            | 2019年5月15日<br>20:58:31  | 移除授权   |
| OAuth 应用管理(公测中)    | 全局         | AliyunARMSAccessi<br>ngECSRole@role.am<br>s-test.onaliyunservic<br>e.com        | RAM角<br>色 | AliyunARMSAccessingECSRolePolicy        | 系统策略       | 用于业务实时监控服务(ARMS)访问<br>ECS角色的权限策略,包含云服务器<br>(ECS)、专有网络(VPC)的部分只<br>读权限 | 2019年11月6日<br>16:42:49  | 移除授权   |
|                    | 全局         | AliyunARMSDefaultR<br>ole@role.ams-test.o<br>naliyunservice.com                 | RAM角<br>色 | AliyunARMSRolePolicy                    | 系统策略       | 用于业务实时监控服务(ARMS)默认<br>角色的权限策略,包含日志服务<br>(Log)的只读权限                    | 2019年10月31日<br>20:50:41 | 移除授权 王 |
|                    | 全局         | AliyunCDNAccessing<br>PrivateOSSRole@rol<br>e.ams-test.onaliyuns<br>ervice.com  | RAM角<br>色 | AliyunCDNAccessingPrivateOSSRolePolicy  | 系统策略       | 用于CDN回源私有OSS Bucket角色的<br>权限策略,包含OSS的只读权限                             | 2020年4月20日<br>11:43:18  | 移除授权   |

#### 5: 在添加权限栏,进行如下操作对指定RAM用户进行授权。

| \T + - |     |   |
|--------|-----|---|
| 添加     | ITX | 垠 |

| <ul> <li>指定资源组的授权生效前提是该<br/>单次授权最多支持5条策略,如</li> </ul> | ;云服务已支持资源组,查看当前支持资源组<br>□需绑定更多策略,请分多次进行。 | 且的云服务。 [前往查看] |                          |        |
|-------------------------------------------------------|------------------------------------------|---------------|--------------------------|--------|
| 授权范围                                                  |                                          |               |                          |        |
| <ul> <li>云账号全部资源</li> <li>指定资源组</li> </ul>            |                                          |               |                          |        |
| 请选择或输入资源组名称进行搜索                                       |                                          |               |                          | $\sim$ |
| 被授权主体<br>输入 RAM 用户、用户组或 RAM 角                         | 色名称进行模糊搜索。                               |               |                          |        |
| 请选择被授权主体<br>选择权限                                      |                                          |               |                          |        |
| 系统策略 目定义策略 3                                          | 新建秋限策略                                   |               | 已选择(2)                   | 清空     |
| mhub                                                  |                                          | 4 8           | AliyunMHubFullAccess     | ×      |
| 权限策略名称                                                | 备注                                       |               | AliyunMHubReadOnlyAccess | ×      |
| AliyunMHubFullAccess                                  | 管理移动云(MHub)的权限                           |               |                          |        |

#### 配置说明如下:

AliyunMHubReadOnlyAccess

| 选项   | 操作说明                |
|------|---------------------|
| 授权范围 | 选择 <b>云账号全部资源</b> 。 |

5

只读访问移动云(MHub)的权限

E

×

| 选项    | 操作说明                                                                                                    |  |  |
|-------|----------------------------------------------------------------------------------------------------|--|--|
|       | 输入关键字,筛选并指定RAM用户。                                                                                                    |  |  |
| 被授权主体 | ⑦ 说明<br>RAM用户需预先设置,具体操作参见: 创建RAM用户。                                                                                                    |  |  |
| 选择权限  | 1:选择 <b>系统策略/自定义策略</b> 选项。<br>2:输入关键字,搜索MHub相关策略:<br>AliyunMHubFullAccess:管理移动研发平台(EMAS)的权限。<br>AliyunMHubReadOnlyAccess:只读移动研发平台(EMAS)的权限。<br>3:根据实际需要,选择1个或者多个策略,添加至右侧已选择列表。 |  |  |

6: 单击**确定**,保存授权。